# ACORNA FAMILY TREE DESIGNS

# How to export GEDCOM files from FIND MY PAST

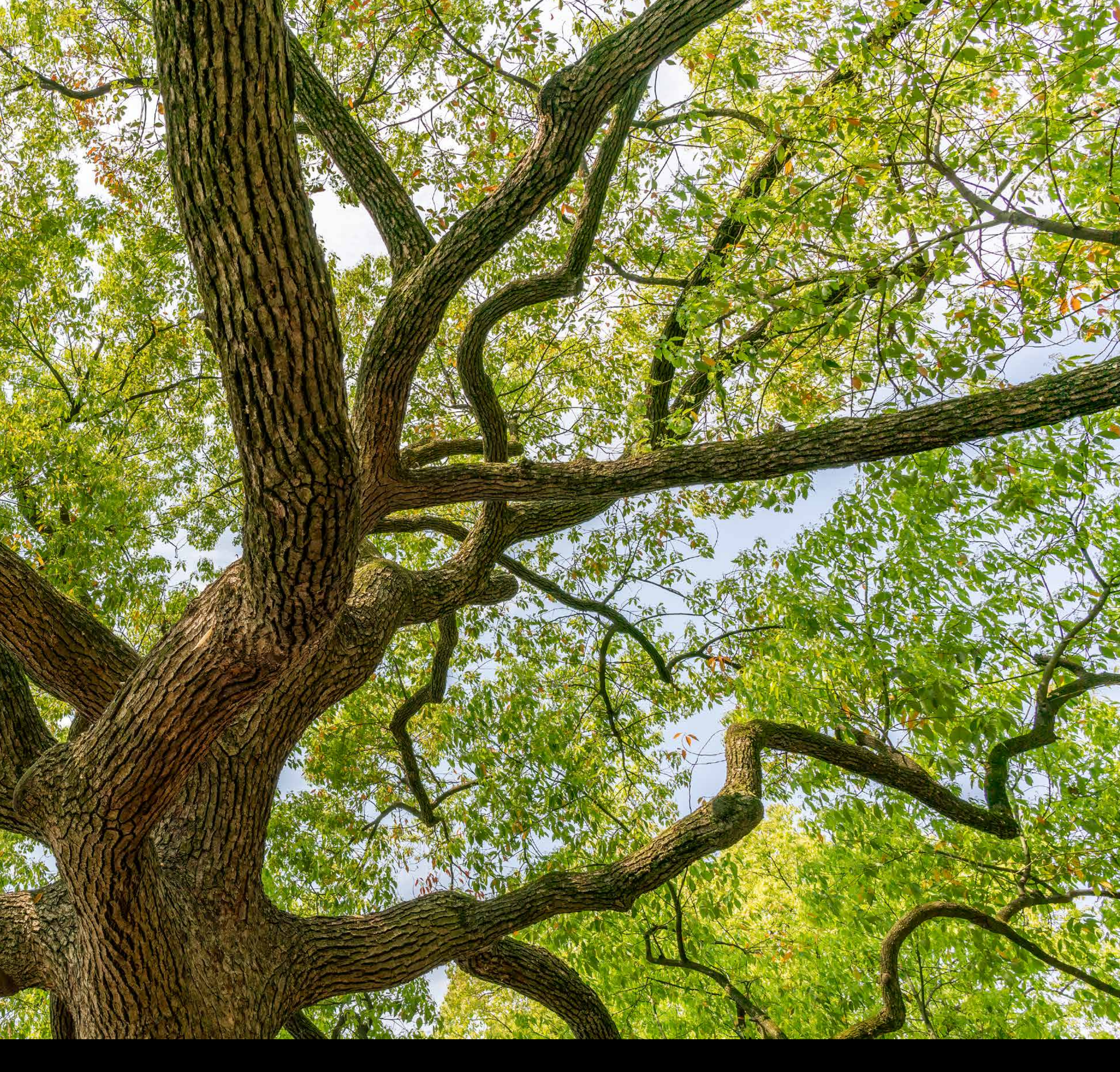

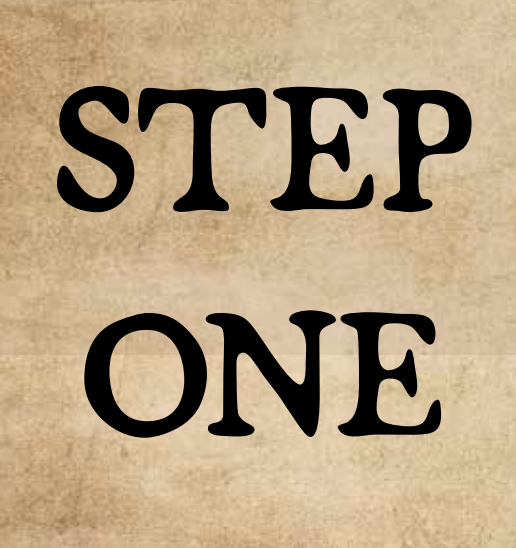

## On the home page, click the "family tree" tab

| Find<br>₩√ past | Family tree 👻 Search 👻       |
|-----------------|------------------------------|
|                 | Welcome back                 |
|                 | Search all records<br>Who    |
|                 | First name                   |
|                 | Last name                    |
|                 | When<br>Born • 1939 ± 2yrs • |
|                 | Where                        |
|                 | Australia & New Zealand 🗸    |
|                 | Location                     |
|                 | Search                       |
|                 | or try an advanced search    |
|                 |                              |
|                 | Quick links                  |
|                 | All record sets              |
|                 | Life Events (BDMs)           |
|                 |                              |
|                 |                              |
|                 |                              |

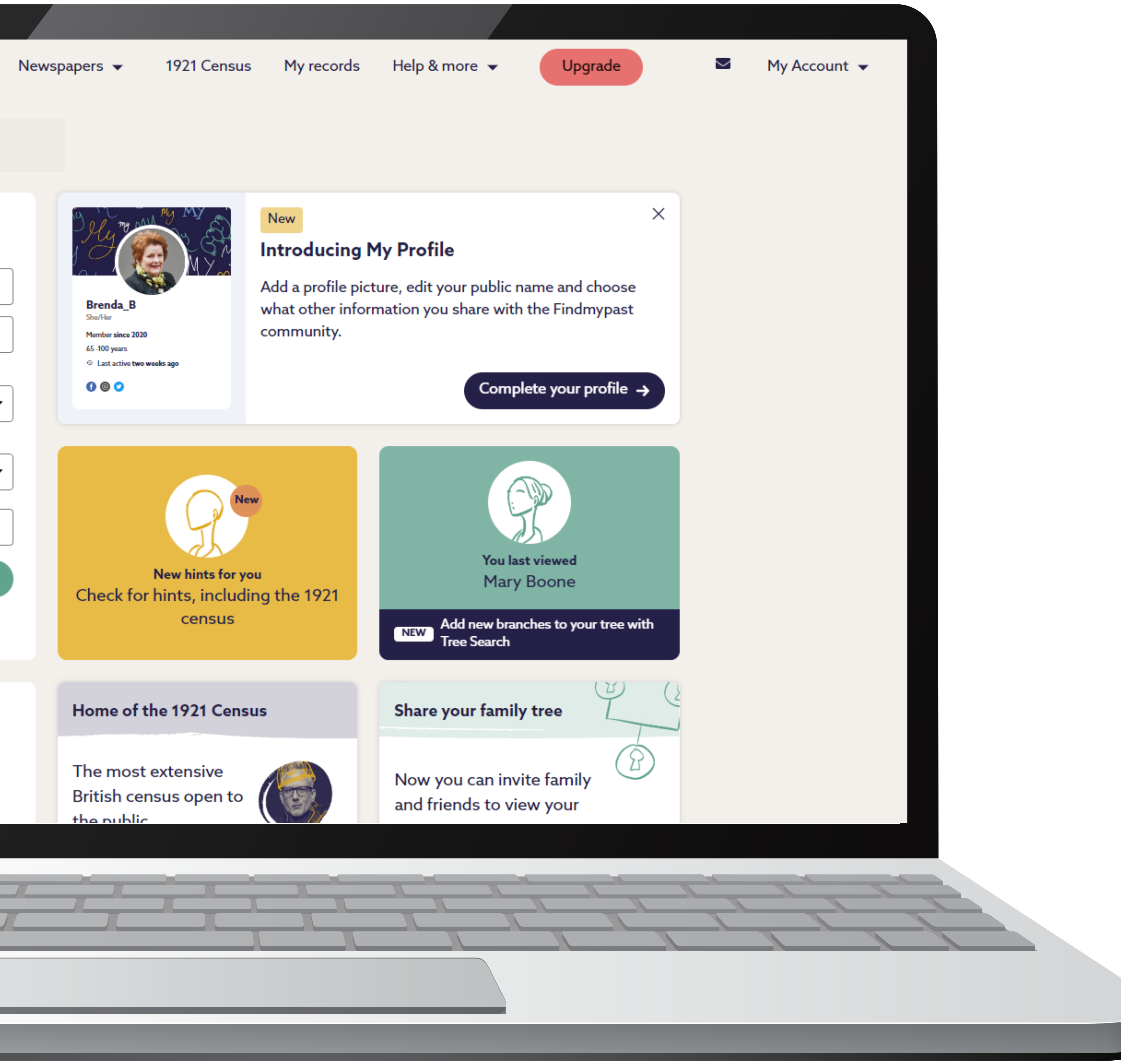

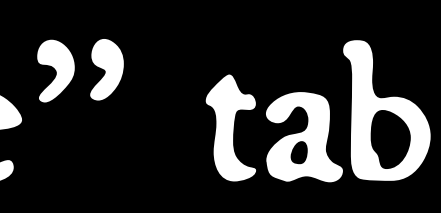

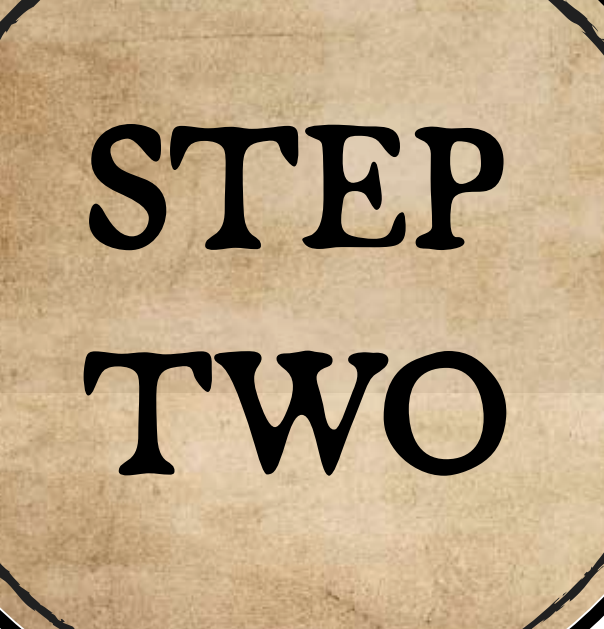

| Find<br>w. past | Family tree 👻 Search 👻    |
|-----------------|---------------------------|
|                 | View all trees            |
|                 | Search all records<br>Who |
|                 | First name                |
|                 | Last name                 |
|                 | When                      |
|                 | Born 	➡ 1939 ± 2yrs 	➡    |
|                 | Where                     |
|                 | Australia & New Zealand 🔹 |
|                 | Location                  |
|                 | Search                    |
|                 | or try an advanced search |
|                 | Quick links               |
|                 | All record sets           |
|                 | Life Events (BDMs)        |
|                 |                           |
|                 |                           |
|                 |                           |

## Click "view all trees"

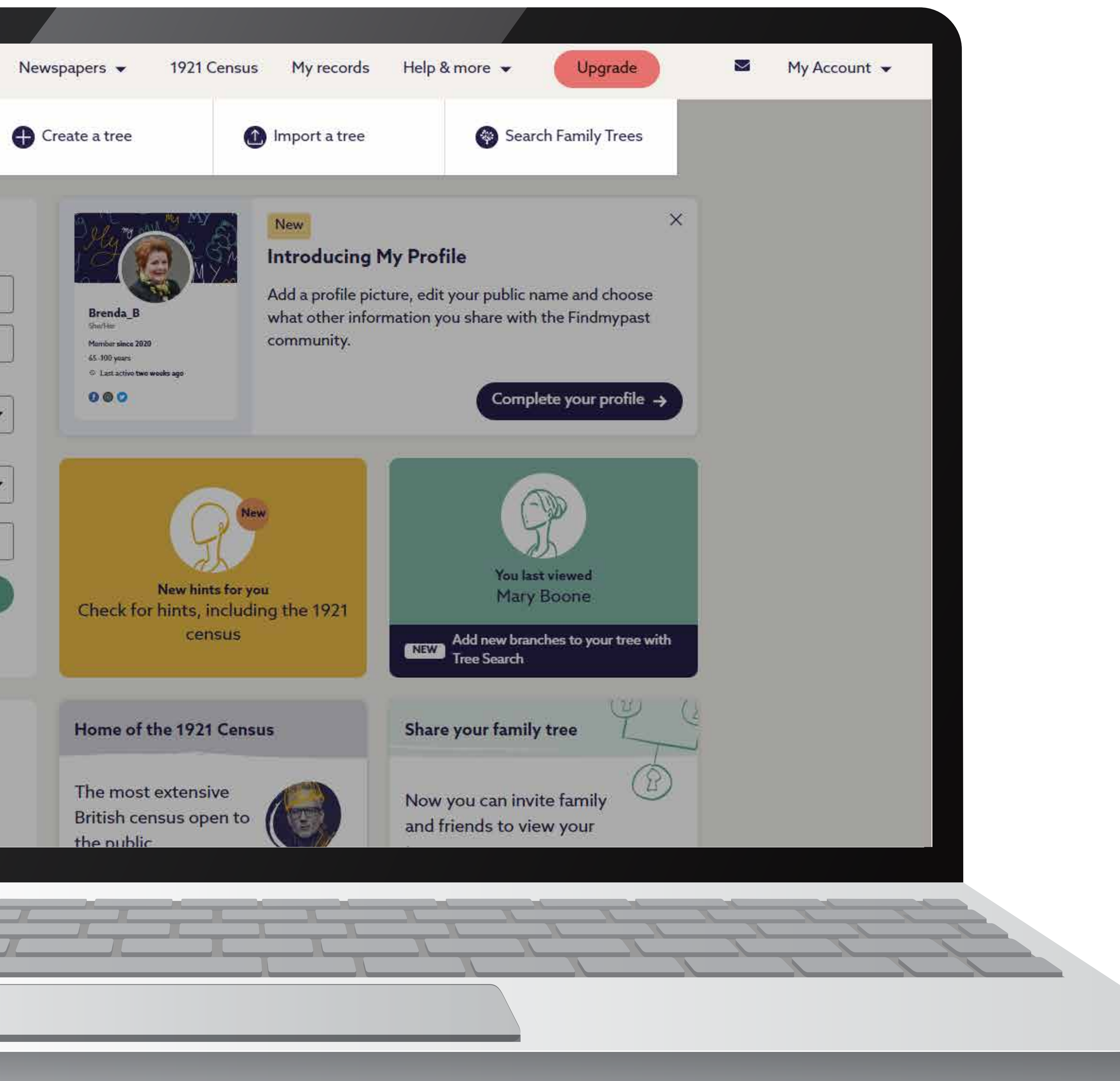

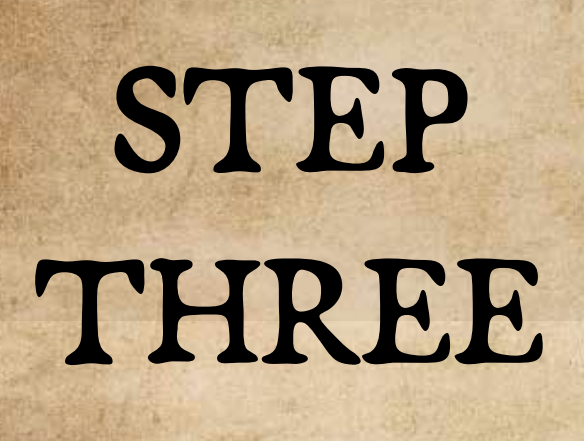

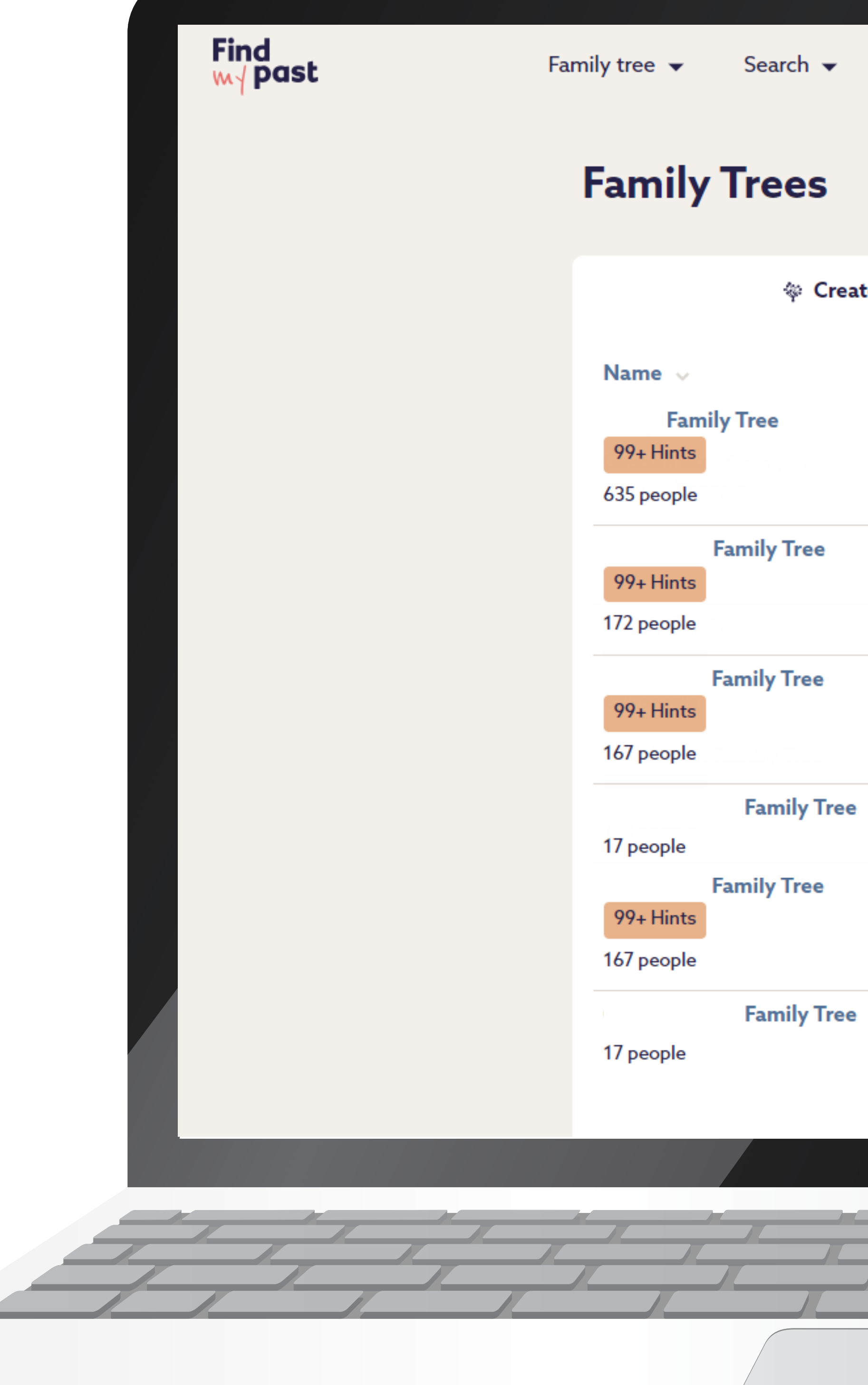

# Find your tree, then click "export"

|     | Newspapers | •         | 1921 C | ensus      | My records | Help & m    | nore       |               | Upgrade     | M | Му |
|-----|------------|-----------|--------|------------|------------|-------------|------------|---------------|-------------|---|----|
|     |            |           |        |            |            | ⊥ Import    | t a tree   | e 🏾 🍄 Cre     | ate a tree  |   |    |
| ted | by me      |           |        |            | 4          | Shared with | n me       |               |             |   |    |
|     |            | Created   | ~ U    | pdated 🗸   |            |             |            |               |             |   |    |
|     |            | 27 Dec 20 | 15 29  | 9 Oct 2023 |            | E           | ⊥<br>xport | 贷<br>Settings | 面<br>Delete |   |    |
|     |            | 23 Mar 20 | 17 6   | Jun 2022   |            | E           | ⊻<br>xport | 贷<br>Settings | 间<br>Delete |   |    |
|     |            | 1 Nov 201 | 76     | Jun 2022   |            | E           | ⊻<br>xport | 贷<br>Settings | ⑪<br>Delete |   |    |
|     |            | 23 Feb 20 | 17 8   | Apr 2022   |            | E           | ⊻<br>xport | 鐐<br>Settings | 面<br>Delete |   |    |
|     |            | 1 Nov 201 | 76     | Jun 2022   |            | E           | ¥<br>yport | 贷<br>Settings | ⑪<br>Delete |   |    |
|     |            | 23 Feb 20 | 17 8   | Apr 2022   |            | E           | ⊻<br>xport | 袋<br>Settings | 面<br>Delete |   |    |

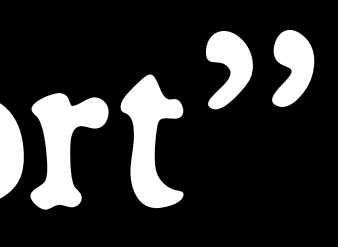

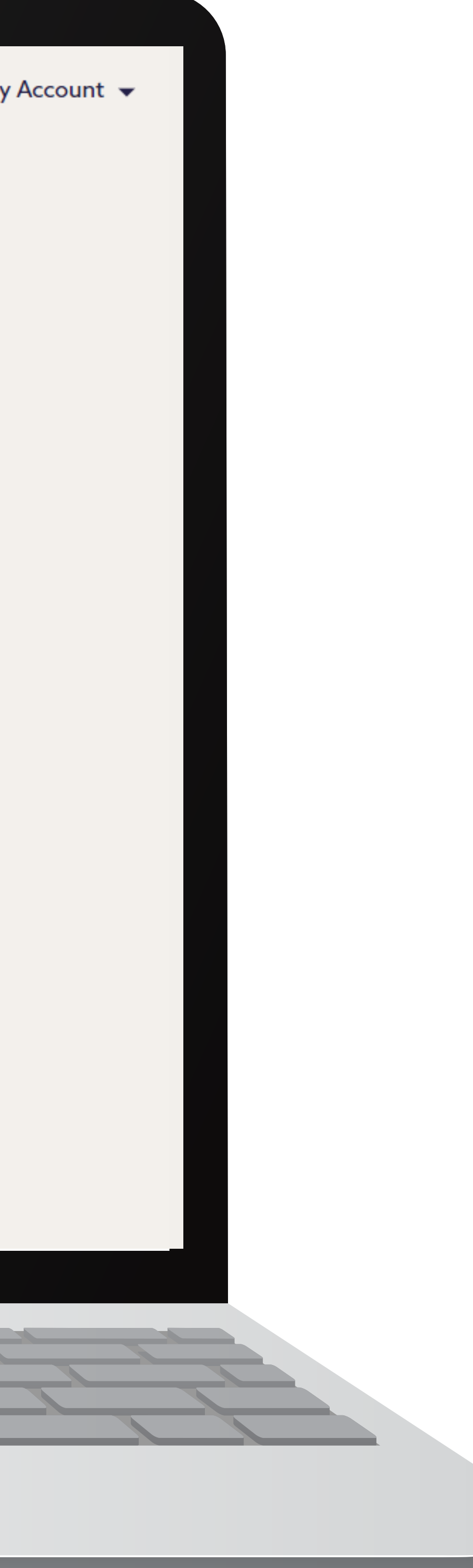

## STEP FOUR

# Wait until "download tree" appears, then click it

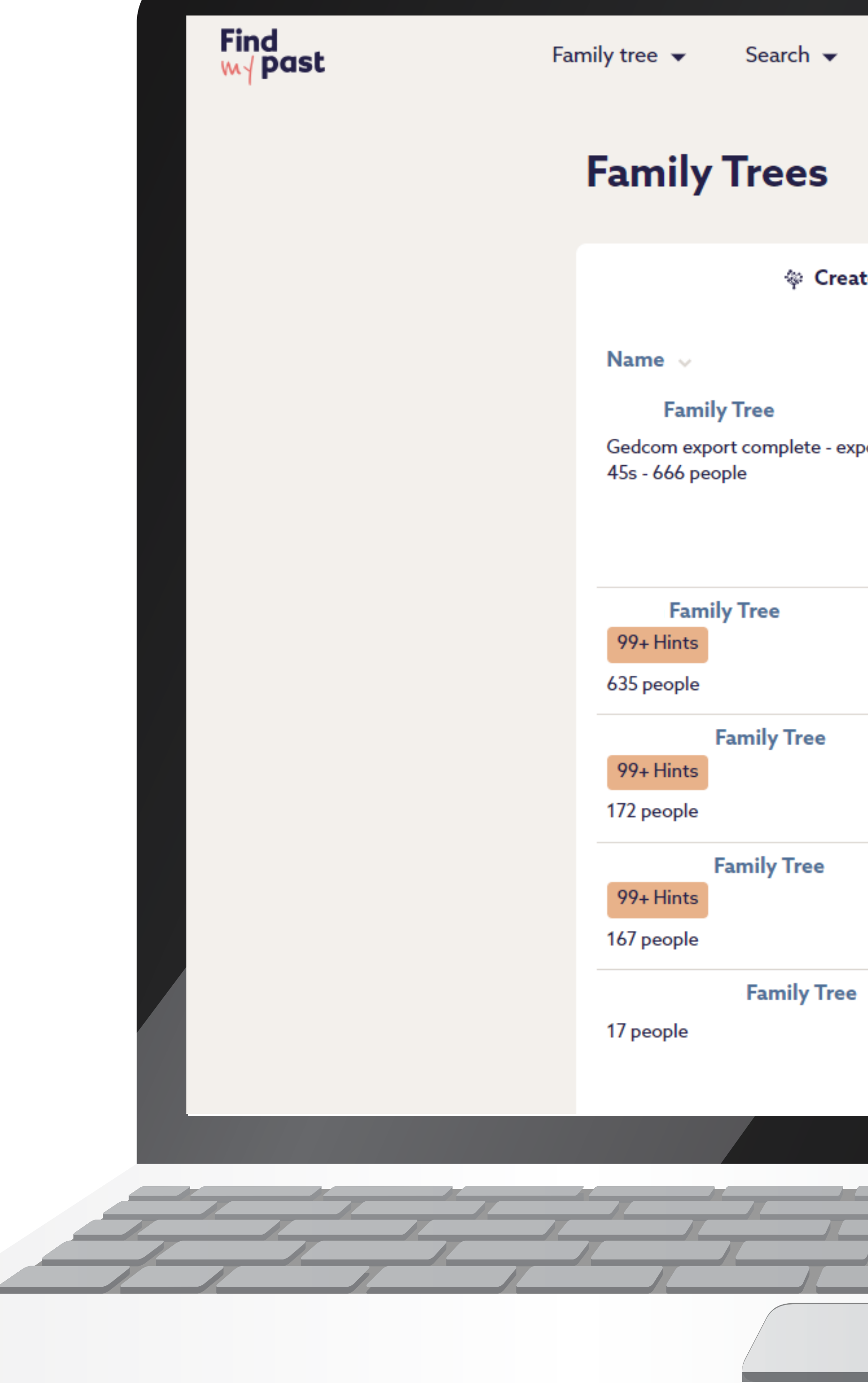

| Newspapers     | s 🕶 19      | 21 Census   | My records | Help & more               | •                                        | Upgrade                            |  | Му |
|----------------|-------------|-------------|------------|---------------------------|------------------------------------------|------------------------------------|--|----|
|                |             |             |            | ⊥ Import a t              | ree 🖗 C                                  | Create a tree                      |  |    |
| ted by me      |             |             | 49         | Shared with me            | ÷                                        |                                    |  |    |
|                | Created 🗸   | Updated 🗸   | •          |                           |                                          |                                    |  |    |
| ort created in | 27 Dec 2015 | 22 Feb 2024 |            | Export<br>File created 22 | ঞ্চ<br>t Setting<br>✔ Down<br>2 Feb 2024 | Delete<br>nload tree<br>4, 4:21 pm |  |    |
|                | 27 Dec 2015 | 29 Oct 2023 |            | ¥<br>Expor                | ණු<br>t Setting                          | 団<br>s Delete                      |  |    |
|                | 23 Mar 2017 | 6 Jun 2022  |            | یلی<br>Expor              | හි<br>t Setting                          | 団<br>s Delete                      |  |    |
|                | 1 Nov 2017  | 6 Jun 2022  |            | ¥<br>Expor                | ණු<br>t Setting                          | 団<br>s Delete                      |  |    |
|                | 23 Feb 2017 | 8 Apr 2022  |            | ¥<br>Expor                | ුන<br>t Setting                          | 创<br>s Delete                      |  |    |

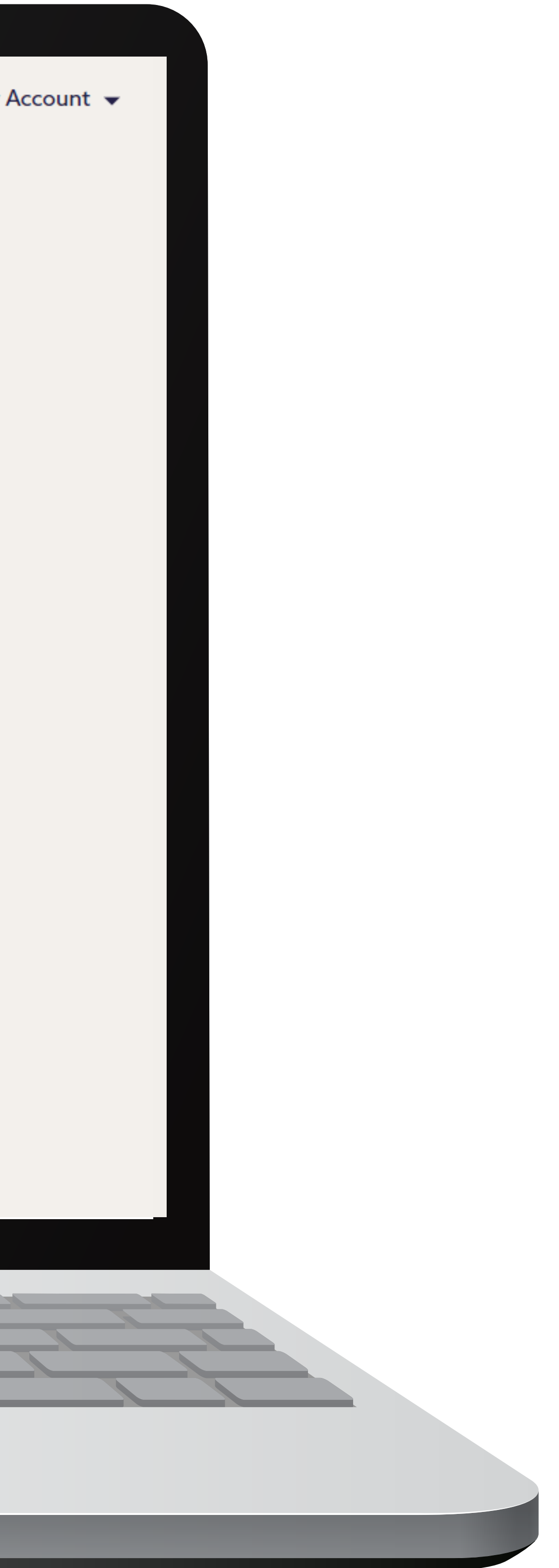

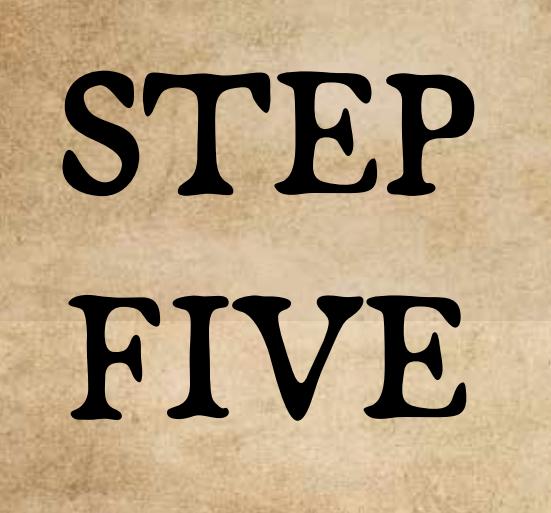

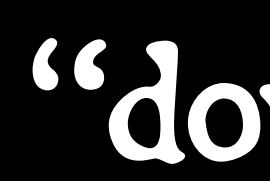

# CHECK YOUR DOWNLOADS FOLDER

#### The file will go to the "downloads" folder on your computer

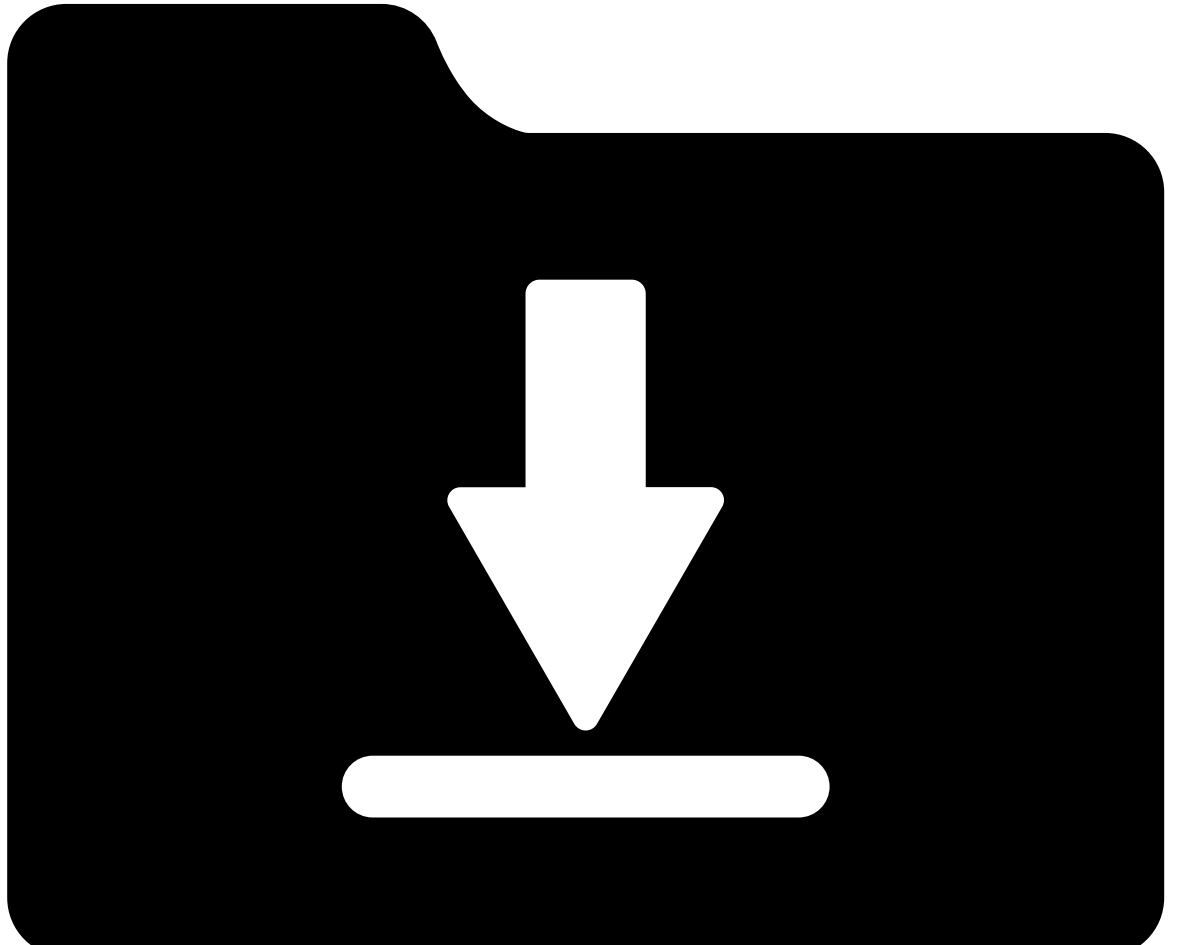

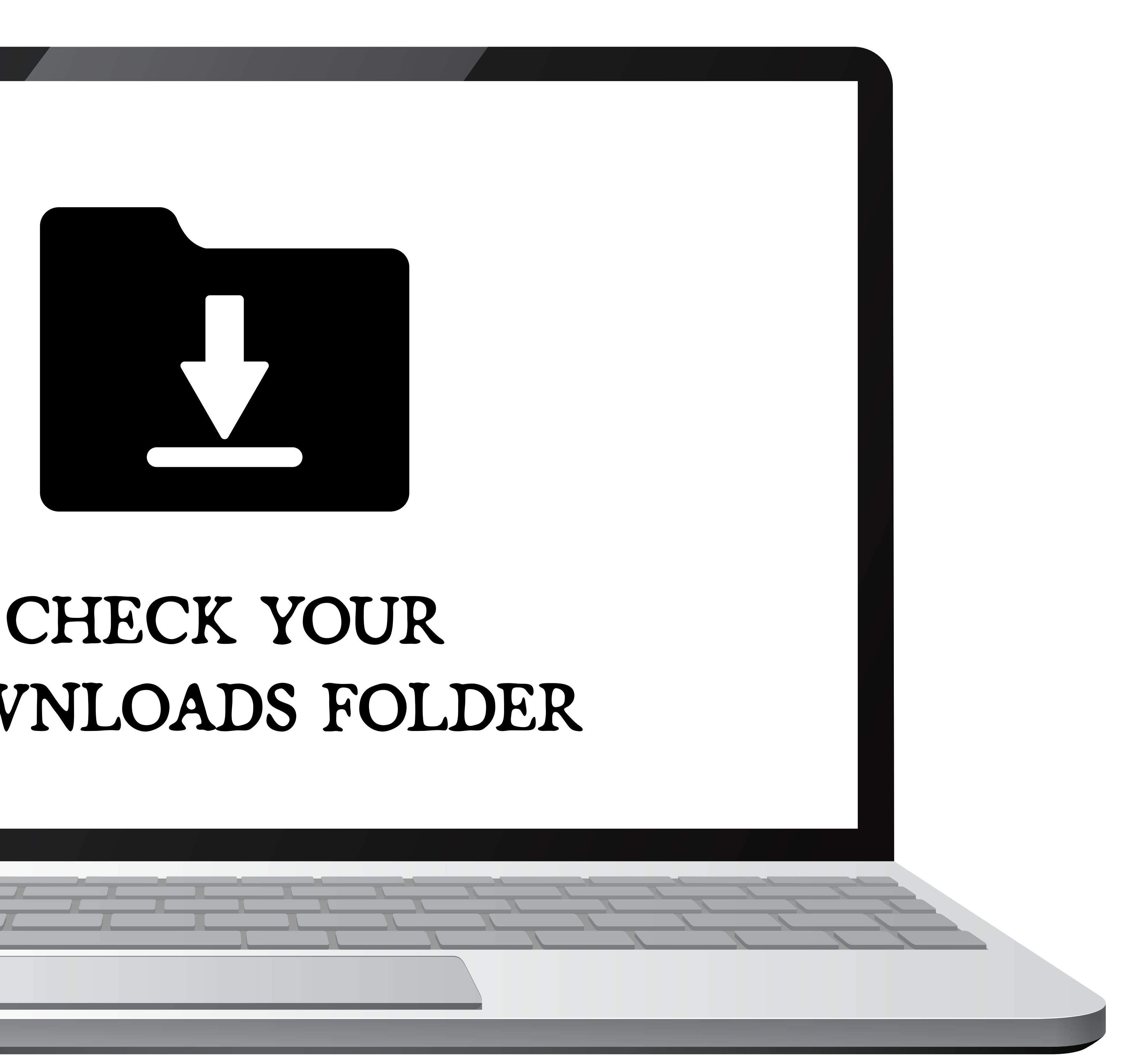